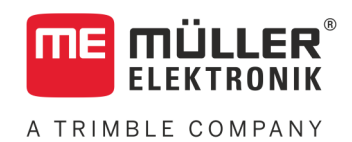

# Руководство пользователя

# MULTI-Control

Издание: V2.20191001

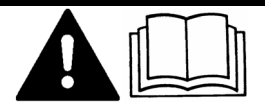

3030248965a-02-RU

Прочитайте и следуйте данному руководству. Сохраните это руководство для дальнейшего использования. Обратите внимание, что более актуальную версию данного руководства можно найти на домашней странице.

## Выходные данные

| Руководство пользователя                   |  |  |
|--------------------------------------------|--|--|
| Продукт: MULTI-Control                     |  |  |
| Номер документа: 3030248965a-02-RU         |  |  |
| Начиная с версии программы: 02.20.17       |  |  |
| Первоначальное руководство по эксплуатации |  |  |
| Исходный язык: немецкий                    |  |  |
| Müller-Elektronik GmbH                     |  |  |
| Franz-Kleine-Straße 18                     |  |  |
| 33154 Salzkotten                           |  |  |
| Германия                                   |  |  |
| Тел.: ++49 (0) 5258 / 9834 - 0             |  |  |
| Телефакс: ++49 (0) 5258 / 9834 - 90        |  |  |
| E-Mail: info@mueller-elektronik.de         |  |  |
| Интернет: http://www.mueller-elektronik.de |  |  |
|                                            |  |  |

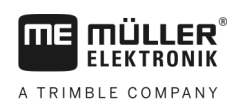

#### Оглавление

| 1     | О приложении MULTI-Control                       | 4  |
|-------|--------------------------------------------------|----|
| 2     | Основные понятия                                 | 5  |
| 2.1   | Дозаторы                                         | 5  |
| 2.2   | Карты нормы внесения                             | 5  |
| 3     | Возможные функции приложения MULTI-Control       | 6  |
| 3.1   | MULTI-Rate                                       | 6  |
| 3.2   | MULTI-Product                                    | 6  |
| 3.3   | MULTI-Device                                     | 7  |
| 3.4   | MULTI-Boom                                       | 8  |
| 3.5   | MULTI SECTION-Control                            | 9  |
| 4     | Настройка регулирования нормы внесения           | 10 |
| 4.1   | Работа с картами нормы внесения в формате Shape  | 10 |
| 4.1.1 | Конфигурирование ISOBUS-TC и передача данных     | 10 |
| 4.1.2 | Создание поля                                    | 11 |
| 4.1.3 | Импортирование карты нормы внесения              | 11 |
| 4.1.4 | Создание задания                                 | 11 |
| 4.1.5 | Запуск задания                                   | 12 |
| 4.1.6 | Назначение заданных значений                     | 12 |
| 4.2   | Работа с картами норм внесения в формате ISO-XML | 13 |
| 4.3   | Назначение постоянного заданного значения        | 15 |
| 5     | Настройка конфигурации для управления секциями   | 16 |

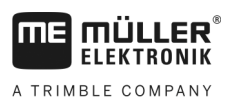

#### 1

## О приложении MULTI-Control

MULTI-Control служит для одновременной передачи рабочих параметров нескольким отдельным компонентам сельскохозяйственной машины.

Условия

Чтобы использовать приложение MULTI-Control, вам потребуется:

- Совместимая с ISOBUS сеялка, отвечающая как минимум одному из следующих условий:
  - Она располагает более чем одним дозатором.
  - Она используется для одновременного внесения нескольких различных продуктов.
     Например: Сеялка с дозатором для удобрений и семенного материала.
  - Она располагает несколькими вариантами рабочей ширины, которые можно разделить на секции.

Например: Сеялка с балкой для удобрений и высевающей балкой.

- Лицензия MULTI-Control.
- Лицензия ISOBUS-TC. MULTI-Control расширяет приложение ISOBUS-TC. Ознакомьтесь также с руководством ISOBUS-TC.
- Макс. 200 секций для SECTION-Control.

### 2 Основные понятия

## 2.1 Дозаторы

Дозатор является компонентом сеялки, который ответственен за регулирование нормы внесения.

Примеры:

- Полевой опрыскиватель регулировочный клапан.
- Сеялка дозировочный двигатель или один механический или гидравлический привод дозатора.
- Разбрасыватель удобрений заслонки дозатора, шнековые дозаторы, ленточные транспортеры или другие дозирующие механизмы, регулирующие количество удобрений, падающих на рассеиватели.

Каждый дозатор регулирует норму внесения, которая вносится одной или несколькими секциями. GPS-положение этих секций имеет определяющее значение для того, из какого сегмента карты нормы внесения будет принято заданное значение.

#### 2.2 Карты нормы внесения

Карты нормы внесения — это карты, содержащие информацию о том, сколько продукта (удобрений, семян, средств защиты растений) должно быть внесено на каждом участке поля.

Приложение MULTI-Control различает следующие типы карт нормы внесения:

- Карты нормы внесения в формате Shape
  - Карты нормы внесения в формате Shape передаются на терминал с помощью USBнакопителя. Они сохраняются в параметрах поля в приложении ISOBUS-TC.
- Карты нормы внесения в формате ISO-XML
  - Управление картами норм внесения в формате XML осуществляется в электронных картах поля, где они добавляются к заданию.

Карта нормы внесения содержит:

- Разделение поля на участки с заданным значением.
- Заданные значения.
- Единицу измерения заданных значений. Примеры: л/га, шт./га, кг/га. Единица сообщает системе, создана ли карта нормы внесения для жидких или твердых продуктов. Единица измерения определяет также, сможет ли вычислитель ISOBUS работать с картой нормы внесения. Карта нормы внесения может содержать один или несколько продуктов, состоящих из различных веществ.

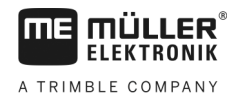

## 3 Возможные функции приложения MULTI-Control

#### 3.1 MULTI-Rate

Хотя машина имеет несколько дозаторов, в бункере находится только один продукт. Таким образом, через все дозаторы всегда вносится только один продукт.

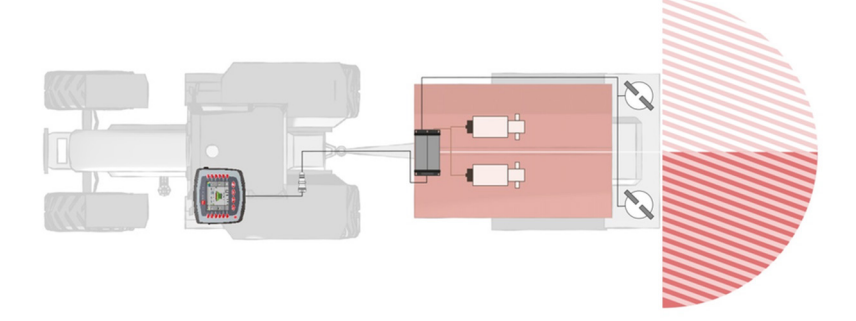

Пример — разбрасыватель удобрений: Слева и справа вносится одно и то же удобрение. Количество зависит от карты нормы внесения.

В данном случае несколько дозаторов используют одну и ту же карту нормы внесения:

- Руководство для формата Shape [→ 10]
- Руководство для формата ISO-XML [→ 13]

#### 3.2 MULTI-Product

Машина предназначена для одновременного внесения двух различных продуктов. Для каждого продукта в зависимости от местоположения необходимо передать заданное значение для каждого дозатора.

Примеры:

- Сеялка удобрения одновременно с семенным материалом.
- Полевой опрыскиватель два средства для опрыскивания одновременно.
- Разбрасыватель удобрений два сорта удобрений одновременно. Смешивание продуктов выполняется во время внесения.

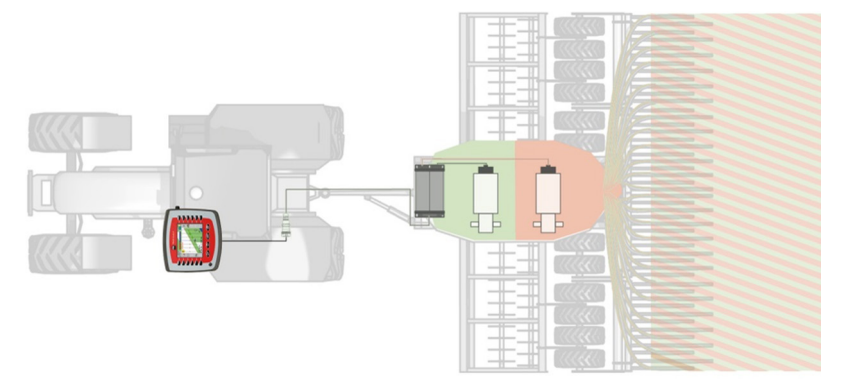

Пример для сеялки: Удобрения и семена на основе различных карт нормы внесения.

Возможные методы, в зависимости от типа карты нормы внесения:

- Метод 1: Одновременно применяются несколько карт норм внесения. Каждая карта нормы внесения содержит заданную норму для каждого дозатора.
  - Руководство для формата Shape [→ 10]

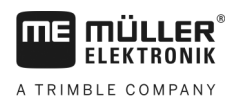

- Руководство для формата ISO-XML [→ 13]
- Метод 2: Одна карта нормы внесения одновременно содержит различные заданные нормы для нескольких дозаторов.
  - Данный метод невозможен в формате Shape
  - Руководство для формата ISO-XML [→ 13]

Выбор метода, в первую очередь, зависит от программного обеспечения ПК, с помощью которого были созданы карты норм внесения. Терминал оснащен функциональными решениями для обоих методов.

#### 3.3 MULTI-Device

Машина имеет несколько рабочих агрегатов и вычислителей. При этом каждый из этих вычислителей управляет не менее чем одним дозатором.

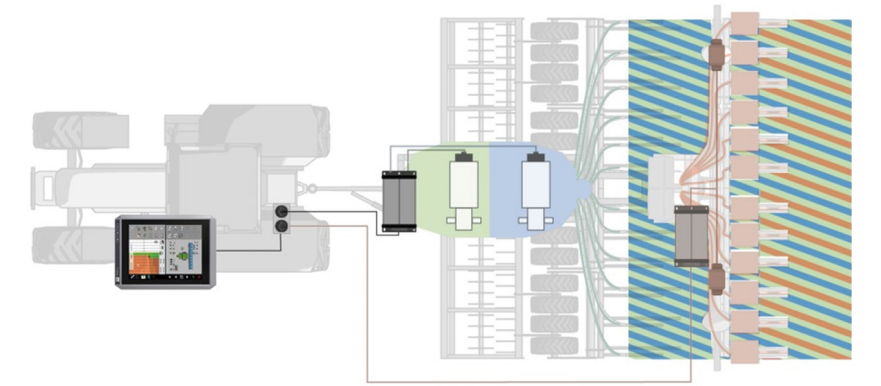

Пример: жижеразбрасыватель и сеялка: Обработка на основе различных карт нормы внесения.

Возможные методы, в зависимости от типа внесения:

- Метод 1: Одновременно применяются несколько карт норм внесения. Каждая карта нормы внесения содержит заданную норму для определенного рабочего агрегата и его дозаторов.
  - Руководство для формата Shape [→ 10]
  - Руководство для формата ISO-XML [→ 13]
- Метод 2: Используется одна карта нормы внесения для одного рабочего агрегата. Другому рабочему агрегату уже назначено фиксированное заданное значение в приложении вычислителя или же он получает это фиксированное заданное значение из приложения ISOBUS-TC.
  - Руководство для формата Shape [→ 10]
  - Руководство для формата ISO-XML [→ 13]

При работе с данным типом машин следует обратить внимание на правильную очередность расположения агрегатов в приложении ISOBUS-TC. Порядок изменения расположения агрегатов см. в руководстве по ISOBUS-TC.

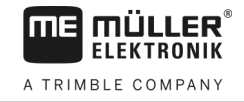

|    | <del>nj Gu</del> | Расположение агрегатов                     | 5 |
|----|------------------|--------------------------------------------|---|
|    | 60               | 0xA00086000C403FD6<br>ME_TECU              |   |
| 2  |                  | ISOBUS - Heck<br>Kupplung 1                |   |
| 3- |                  | 0xA03280000C4047E6 <b>ME_Slurry_Tanker</b> |   |
| 4- |                  | Kupplung 2<br>Connector                    |   |
| 5  |                  | 0xA00884F80C404000 ME_ISO_Planter          |   |

Пример расположения агрегатов в приложении ISOBUS-TC с жижеразбрасывателем и сеялкой точного высева

| 1 | Транспортное средство                                        | 4 | Сцепка между жижеразбрасывателем и сеялкой точного высева |
|---|--------------------------------------------------------------|---|-----------------------------------------------------------|
| 2 | Сцепка между транспортным средством и<br>жижеразбрасывателем | 5 | Сеялка точного высева                                     |
| 3 | Жижеразбрасыватель                                           |   |                                                           |

#### 3.4 MULTI-Boom

Машина управляет несколькими дозаторами и располагает при этом различными штангами. При этом возможно также внесение нескольких продуктов.

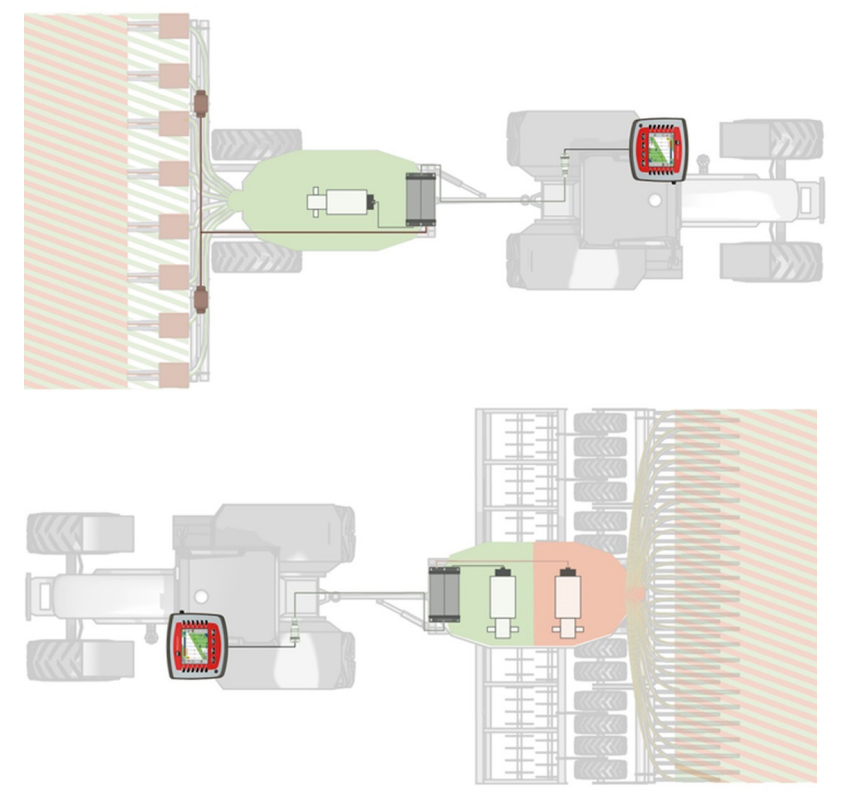

Пример: Сеялка с различными штангами

В данном случае несколько дозаторов используют одну и ту же карту нормы внесения:

- Руководство для формата Shape [→ 10]
- Руководство для формата ISO-XML [→ 13]

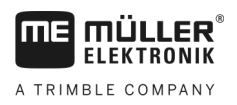

3.5

MULTI SECTION-Control

## MULTI SECTION-Control

Машина поддерживает функции «MULTI-Device» или «MULTI-Boom» и при этом обеспечивает автоматическое управление секциями для каждой рабочей точки. При этом, для каждой рабочей точки сохраняется собственная колея обработки.

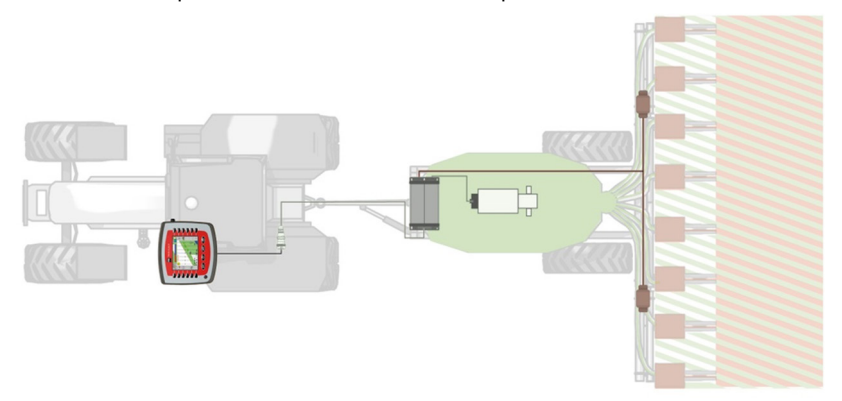

Пример: Сеялка с системой автоматического управления секциями

В этом случае один дозатор использует одну карту нормы внесения:

- Руководство для формата Shape [→ 10]
- Руководство для формата ISO-XML [→ 13]

Работа с картами нормы внесения в формате Shape

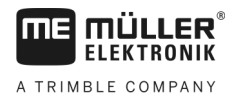

#### 4 Настройка регулирования нормы внесения

Чтобы машина могла регулировать норму внесения, исходя из вашего GPS-положения и карты нормы внесения, дозатор машины должен быть сопряжен с созданной для этого картой нормы внесения.

Процесс регулировки различен в зависимости от типа машины.

#### При отсутствии карты нормы внесения

Отсутствует карта нормы внесения для одного или нескольких дозаторов.

Независимо от конструкции машины вы всегда можете работать без карты нормы внесения.

- Каждому дозатору машины можно назначить в приложении ISOBUS-TC постоянное заданное значение. [→ 15] В процессе работы это заданное значение можно увеличить или уменьшить.
- Вы можете назначить фиксированное заданное значение в приложении вычислителя. В этом случае назначение заданного значения в ISOBUS-TC не допускается.
- Фиксированное заданное значение можно принять из электронной карты поля.

### 4.1 Работа с картами нормы внесения в формате Shape

При работе с картами нормы внесения в формате Shape управление разделяется на следующие этапы:

- 1. Конфигурирование ISOBUS-TC и передача данных
- 2. Создание поля
- 3. Импортирование карты нормы внесения
- 4. Создание задания
- 5. Запуск задания
- 6. Назначение заданных значений

На этапе 6 имеются две возможности:

- При внесении только одного продукта карта нормы внесения может быть назначена только одному дозатору. Если дозатор не назначен, заданное значение карты нормы внесения используется всеми дозаторами.
- При внесении нескольких продуктов, нужному дозатору следует назначить соответствующую карту нормы внесения. Учитывайте, что можно назначать только те дозаторы, которые поддерживают соответствующую единицу измерения (например, л/га, шт./га, кг/га).

#### Конфигурирование ISOBUS-TC и передача данных

Порядок действий

4.1.1

- 1. Скопируйте карту нормы внесения в формате shp в папку «SHP» на USB-накопителе.
- 2. Вставьте USB-накопитель в терминал.
- 3. Откройте приложение ISOBUS-TC.
- **4.** Нажмите «Настройки».
- 5. Убедитесь в том, что вы настроили параметр «Режим работы» на «Расширенный».

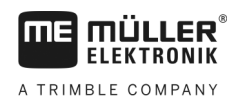

Работа с картами нормы внесения в формате Shape

|                  | 6. При появлении символа функции нажмите на него. В противном пропустите данный                                                                                                    |
|------------------|----------------------------------------------------------------------------------------------------|
|                  | этап.<br>⇒ На SD-карте создается папка taskdata.                                                                                                    |
|                  | 7. — Вернитесь назад к стартовому шаблону приложения.                                                                                                    |
| 4.1.2            | Создание поля                                                                                                    |
| Порядок действий | <ol> <li>Нажмите на «Поля».</li> <li>⇒ Отображается список уже созданных полей.</li> </ol>                                                                                                    |
|                  | <ul> <li>2. — Создайте новое поле.</li> <li>⇒ Открывается форма для ввода данных.</li> </ul>                                                                                                    |
|                  | 3. Введите Идентификатор (имя поля).                                                                                                    |
|                  | <ul> <li>4. — Выйдите из вида.</li> <li>⇒ Система спросит, хотели бы вы сохранить изменения.</li> </ul>                                                                                                    |
|                  | 5. Подтвердите.                                                                                                    |
|                  | ⇒ Открывается список с созданными полями. Новое поле появляется у нижнего края.                                                                                                    |
| 4.1.3            | Импортирование карты нормы внесения                                                                                                    |
| Порядок действий | <ol> <li>Нажмите на поле, для которого следует загрузить карту нормы внесения.</li> <li>⇒ Отобразятся характеристики поля. Отобразятся ранее введенные данные и символы некоторых функций в боковой части экрана.</li> </ol>                                                              |
|                  | 2. — Откройте вид импорта.                                                                                                    |
|                  | <ul> <li>Важмите на «Тип данных».</li> <li>⇒ Отобразится список с доступными типами данных.</li> </ul>                                                                                                    |
|                  | 4. Выберите «Карта нормы внесения».                                                                                                    |
|                  | 5. Нажмите на «Выбор файла».                                                                                                    |
|                  | 6. Выберите карту нормы внесения.                                                                                                    |
|                  | <ol> <li>При первичном импорте карты нормы внесения сначала нажмите на «Выбор столбца» для<br/>изменения столбца с заданным значением, затем на «Выбор единицы» для выбора<br/>единицы измерения. В дальнейшем при импорте карты эти значения будут выбраны<br/>автоматически.</li> </ol> |
|                  | <ol> <li>При внесении в поле нескольких продуктов, вы можете загрузить несколько карт норм<br/>внесения.</li> </ol>                                                                                                    |
|                  | 9. — Вернитесь назад к стартовому шаблону приложения.                                                                                                    |
| 4.1.4            | Создание задания                                                                                                    |
| Порядок действий | 1. Нажмите «Задания».                                                                                                    |

Работа с картами нормы внесения в формате Shape

2.

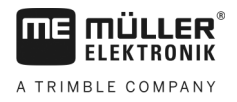

|  | - |
|--|---|

— Создайте новое задание.

⇒ Отобразится шаблон «Данные задания»:

| _          | 11 11                                |   |
|------------|--------------------------------------|---|
| R          | 2017-02-08 08:11:00                  | 5 |
| $\bigcirc$ | Идентификатор<br>2017-02-08 08:11:00 |   |
|            | Клиент<br>                           |   |
| 6          | Хозяйство<br>                        |   |
|            | Поле                                 |   |
|            | Агрегаты<br>                         |   |

- 3. Нажмите на «Поле».
- **4.** Выберите поле, которое вы намерены обработать. Отображаются только поля, созданные в основных данных.

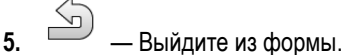

- 6. На данном этапе игнорируйте категории «Агрегаты» и «Заданные значения». При запуске задания терминал автоматически определяет, какие агрегаты подключены. После этого вы также можете ввести заданные значения.
- 7. -
  - Выйдите из формы.

⇒ Отобразится следующее сообщение: «Сохранить изменения?»

8. Подтвердите.

⇒ Вы создали задание и выбрали поле для обработки.

#### 4.1.5 Запуск задания

Порядок действий

1

- Запустите задание.
- ⇒ Символ задания изменит свой цвет.
- ⇒ Вы запустили задание.
- ⇒ После этого в категории «Агрегаты» появятся подключенные вычислители ISOBUS и приложение ME-Tractor-ECU.

#### 4.1.6 Назначение заданных значений

Порядок действий

#### Назначение заданных значений

- 1. Нажмите «Заданные значения».
  - ⇒ Отобразится список заданных значений и карт норм внесения.
  - ⇒ В списке указаны обозначения карт норм внесения, сохраненных в параметрах поля.
  - ⇒ Заданные значения, еще не назначенные конкретному дозатору, отмечены

следующим символом:

2. Теперь у вас есть две возможности:

3. Вариант а: Если машина вносит только один продукт, выйдите из шаблона с помощью

. В этом случае карта нормы внесения не будет назначена ни одному дозатору. Все дозаторы будут автоматически использовать одну и ту же карту нормы внесения. Тем самым процесс конфигурации завершается.

- Вариант b: При внесении машиной различных продуктов и наличии нескольких карт норм внесения в задании, карты следует назначить дозаторам. Выполните следующие действия.
- 5. Нажмите на самую верхнюю строку.
  - ⇒ Отобразится формуляр для ввода заданного значения. Строки «Количество», «Единица измерения» и «Продукт» содержат значения из карты нормы внесения.
- 6. Нажмите на «Элемент агрегата».
- 7. Выберите дозатор для работы с картой нормы внесения.
- 8. Выйдите из формы.

⇒ Вы назначили дозатору карту нормы внесения.

- 9. Повторите данный процесс для всех карт норм внесения в списке.
- 10. 🔄 Выйдите из формы.

⇒ Вы запустили задание с картой нормы внесения.

⇒ Если после этого вы выедете на поле и активируете машину, заданное значение будет передано на вычислитель ISOBUS в соответствии с позицией «GPS».

#### Работа с картами норм внесения в формате ISO-XML

При планировании заданий в электронной карте поля и их передаче на терминал в формате Taskdata.xml, вам следует лишь убедиться, что каждая карта нормы внесения назначена правильному дозатору.

При этом существуют следующие возможности:

 При внесении только одного продукта карта нормы внесения не может быть назначена ни одному дозатору. Вследствие этого она используется всеми дозаторами.

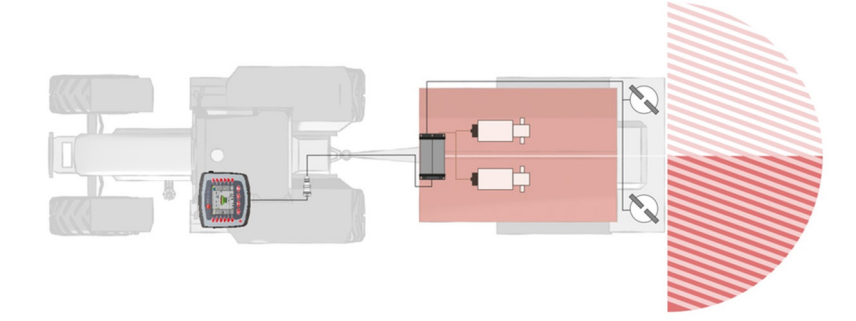

Разбрасыватель удобрений: Слева и справа вносится одно и то же удобрение. Количество зависит от карты нормы внесения.

 При внесении нескольких продуктов, каждую карту нормы внесения следует назначить соответствующему дозатору.

4.2

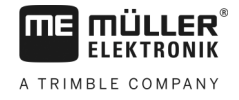

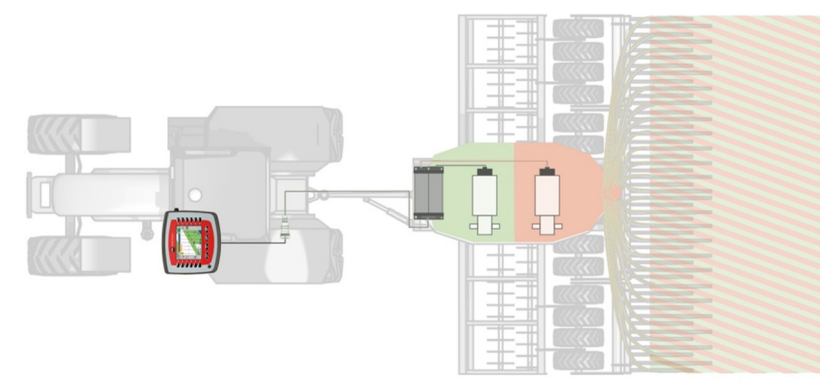

Сеялка: Жидкие удобрения и семена на основе различных карт нормы внесения.

Порядок действий

Порядок действий при работе с машиной, имеющей больше одного продукта и более одного дозатора:

- ☑ В электронной карте поля создано задание, содержащее не менее одной карты нормы внесения.
- Вставьте USB-накопитель в терминал.
   ⇒ Данные передаются с USB-накопителя на SD-карту.
- В приложении ISOBUS-TC нажмите «Задания».

   Отобразится шаблон «Список заданий».
- 3. Нажмите на задание.

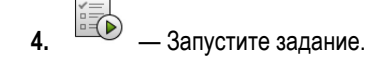

- 5. Нажмите «Заданные значения».
  - ⇒ Отобразится список с заданными значениями задания.
  - ⇒ Заданные значения, еще не назначенные конкретному дозатору, отмечены
    - следующим символом: Теперь эти заданные значения следует назначить дозаторам.
  - ⇒ Для процесса не имеет значения, исходят ли заданные значения из одной или нескольких карт норм внесения.
- 6. При этом имеются следующие возможности:
- 7. Вариант а: Если машина вносит только один продукт и в списке отображается только один

продукт, выйдите из шаблона с помощью . В этом случае карта нормы внесения не будет назначена ни одному дозатору. Все дозаторы будут автоматически использовать одну и ту же карту нормы внесения. Тем самым процесс конфигурации завершается.

 Вариант b: Если машина осуществляет внесение различных продуктов, однако задание содержит только одно заданное значение, его следует назначить одному дозатору. Выполните следующие действия, указанные в «Вариант с». Заданное значение для

второго дозатора в данном случае необходимо добавить вручную клавишей

- **9.** Вариант с: При внесении машиной различных продуктов и наличии нескольких заданных значений, последние следует назначить дозаторам. Выполните следующие действия.
- 10. Нажмите строку с одним из заданных значений.
  - ⇒ Отобразится форма для ввода заданного значения. Строки «Количество», «Единица измерения» и «Продукт» содержат значения из карты нормы внесения.

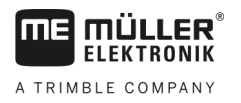

4.3

4

- ⇒ Не изменяйте значение в строке «Количество».
- 11. Нажмите на «Элемент агрегата».
  - ⇒ После этого отображаются все дозаторы, которым вы можете назначить заданное значение и которые поддерживают выбранную единицу измерения.
- 12. Выберите дозатор для работы с выбранной картой нормы внесения.

13. — Выйдите из формы.

⇒ Вы назначили дозатору карту нормы внесения.

14. Повторите данный процесс для всех карт норм внесения в списке.

15. — Выйдите из формы.

⇒ Вы запустили задание с картой нормы внесения.

⇒ Если после этого вы выедете на поле и активируете машину, заданное значение будет передано на вычислитель ISOBUS в соответствии с позицией «GPS».

#### Назначение постоянного заданного значения

При работе без карты нормы внесения дозатору следует назначить постоянное заданное значение.

Вы можете назначить заданное значение в следующих местах:

- В электронной карте поля.
- В вычислителе.
- В приложении ISOBUS-TC. Этот вариант чаще всего используется при создании новых заданий в терминале.

**Порядок действий** Порядок назначения постоянных заданных значений нескольким дозаторам, если это еще не сделано посредством вычислителя, осуществляется следующим образом:

- 🗹 Вы запустили задание.
- 1. Нажмите «Заданные значения».
- 2. О Чт Добавьте новое заданное значение.
  - ⇒ Отобразится новая форма со следующими полями: «Количество», «Единица измерения», «Элемент агрегата» и «Продукт».
- **3.** В строках «Количество» и «Единица измерения» последовательно укажите количество, вносимое первым дозатором, а также единицу измерения. Например: 200 кг/га
- 4. Нажмите на «Элемент агрегата».
  - Отобразится список дозаторов подключенной машины, которым можно назначить заданное значение.
- 5. Выберите дозатор для назначения заданного значения.

6. — Выйдите из формы.

⇒ Система спросит, хотели бы вы сохранить изменения.

- 7. Подтвердите.
- ⇒ Вы добавили постоянное заданное значение и назначили его дозатору.

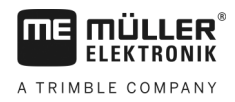

#### 5 Настройка конфигурации для управления секциями

Функция MULTI-Control обеспечивает также управления секциями на комплексных машинах.

Примеры:

- Полевой опрыскиватель с несколькими штангами.
- Сеялка со шнековым разбрасывателем зерен.
- Комплекс машин, к примеру, жижеразбрасыватель и сеялка.

Конфигурация Для использования функции управления секциями MULTI-Control никакие дополнительные действия по настройке не требуются. Если это позволяют вычислители, ISOBUS-TC может правильно распознавать секции и передавать данные между SECTION-Control и вычислителем.

Пример

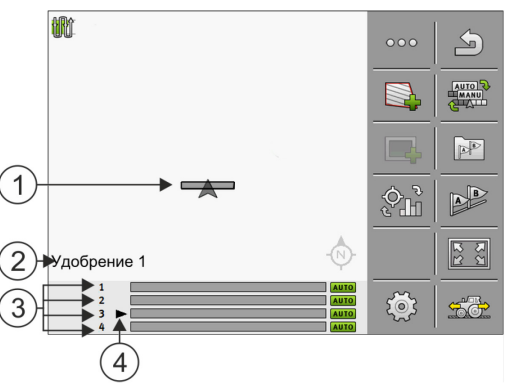

Пример: Машина с несколькими штангами/дозаторами

| 1   | Символ транспортного средства | 3   | Соответствующий дозатор/штанга   |
|-----|-------------------------------|-----|----------------------------------|
| (2) | Текущий выбранный продукт     | (4) | Текущий выбранный дозатор/штанга |

Управление

При управлении системами с помощью функции MULTI-Control доступны следующие варианты:

- Для выбора дозатора или штанги для отображения, нажмите на символ транспортного средства в центре экрана. В нижней строке штанга изменится.
- Нажмите на продукт, который отображается слева внизу, для изменения индикации нескольких продуктов (например, сортов удобрений). Название продукта изменится.

В зависимости от конструкции машины работает первый или второй метод.